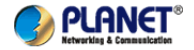

## WNRT-300 / 300G / 320GS (3G) 802.11n WiFi přenosný router

# Uživatelský manuál

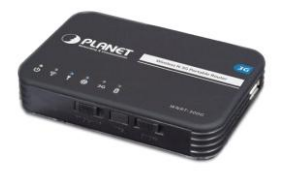

## 1. Obsah balení

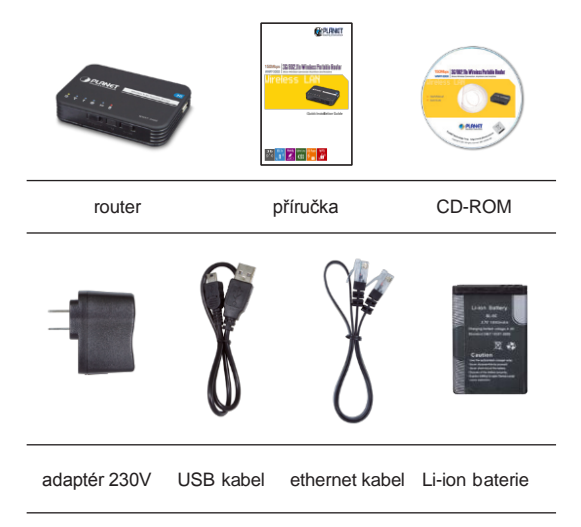

# 2. Popis routeru

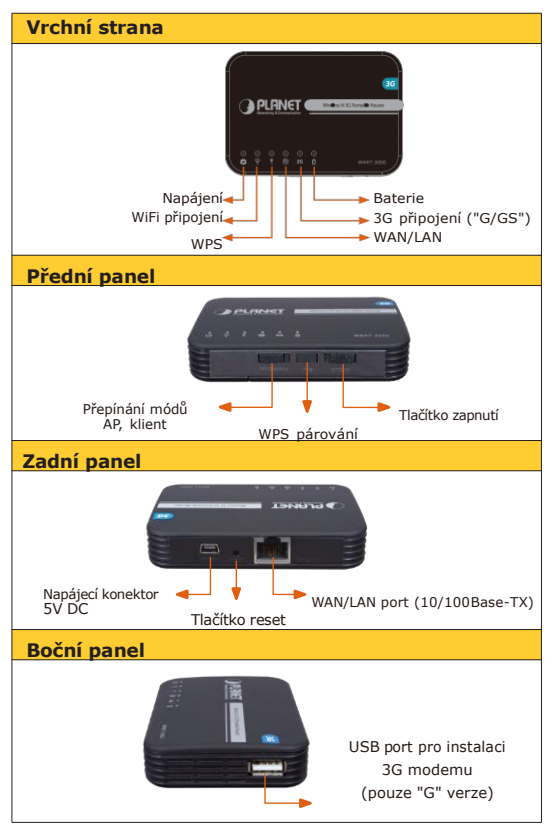

# 3. Fyzická instalace

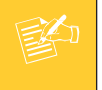

Před použitím routeru dodržte nabijte plně baterii.

Sejměte krytku baterie, vložte ji, zakryjte pouzdro baterie. Připojením dodaného adaptéru baterii v routeru nabijte do plné kapacity. Stav plného nabití signalizuje zhasnutí kontrolky nabíjení.

Pokud budete router provozovat připojený na nabíjecím adaptéru delší dobu, vyjměte baterii a uschovejte ji na suchém a chladném místě.

Pro inicializaci připojení přepněte router do režimu "router" (označení RT na přepínači režimů).

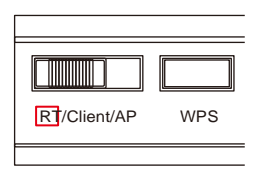

Zapněte router přepínačem do polohy "ON":

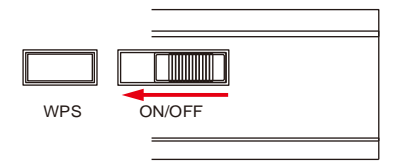

Pro spojení s počítačem nebo LAN sítí využijte ethernet port RJ-45 nebo další přenosná zařízení připojte pomocí vnitřní sítě WiFi.

#### Mód "router" (příklad využití)

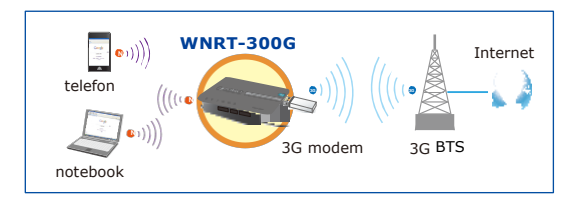

Při spojení ve vnitřní síti WiFi prohledejte počítačem nebo notebookem okolní bezrátové sítě pro spojení s routerem.

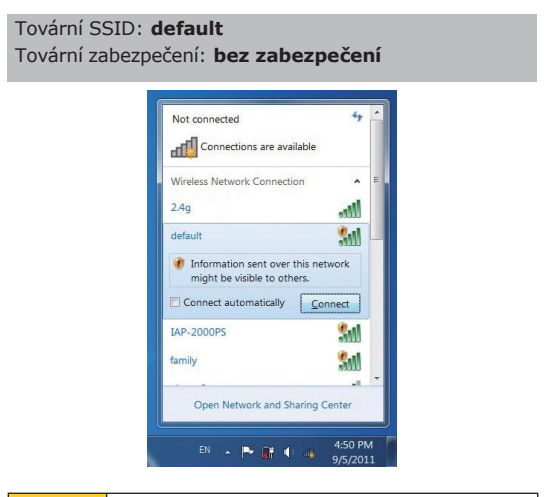

 Pokud je router v režimu "Router", WAN portem může být pouze port RJ-45. Klienti se mohou připojit pouze bezrátově.
Pokud potřebujete připojit PC nebo síť LAN pomocí UTP kabelu, přepněte router do režimu "AP Mode". RJ-45 port bude slouži ke spojení se sítí LAN nebo s PC. Po vyhledání sítí a potvrzení spojení se sítí "default" (není vyžadováno zabezpečení připojení) obdržíte IP adresu automaticky, router je v režimu "Router" DHCP serverem.
Pokud adresa nebyla přidělena, zkontrolujte si nastavení Vašeho počítače nebo dalších připojených zařízení v LAN síti.

| ieneral                       | Alternate Configuration                                                                      |                              |         |                    |                   |
|-------------------------------|----------------------------------------------------------------------------------------------|------------------------------|---------|--------------------|-------------------|
| You ca<br>this cap<br>for the | n get IP settings assigned aut<br>ability. Otherwise, you need f<br>appropriate IP settings. | omatically if<br>to ask your | your ne | twork s<br>adminis | upports<br>trator |
| <u>و</u>                      | otain an IP address automatica                                                               | lly:                         |         |                    |                   |
| 0 U;                          | e the following IP address:                                                                  |                              |         |                    |                   |
| IP a                          | ddress:                                                                                      |                              |         |                    |                   |
| Sub                           | net mask:                                                                                    |                              |         |                    |                   |
| Defa                          | ult gateway:                                                                                 |                              |         | •                  |                   |
| 0 0                           | tain DNS server address auto                                                                 | matically                    |         |                    |                   |
| - 🔊 Us                        | e the following DNS server ad                                                                | dresses:                     |         |                    |                   |
| Bref                          | erred DNS server:                                                                            |                              |         |                    |                   |
| Alte                          | nate DNS server:                                                                             |                              |         |                    |                   |
|                               | a)idate settings upon exit                                                                   |                              |         | Ady                | anced             |
|                               |                                                                                              |                              | 01/     |                    | Cano              |

# 4.Konfigurace WEB prohlížečem

Tovární IP adresa: **192.168.1.1** Tovární uživatelské jméno: **admin** Tovární přihlašovací heslo: **admin** 

**Krok 1:** Spusťte internetový prohlížeč a zadejte tovární IP adresu routeru: <u>http://192.168.1.1</u>

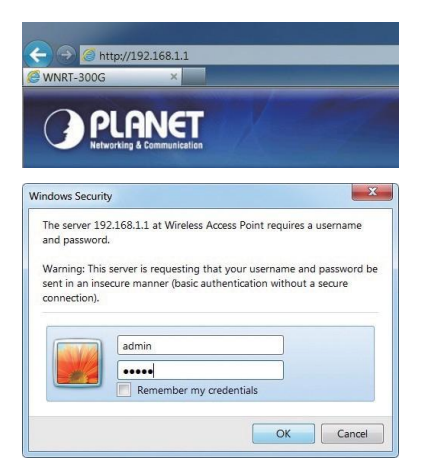

Při výzvě zadání přihlašovacího jména a hesla zadejte pro obě položky **"admin"**, potom klikněte na OK pro pokračování do prostředí nastavení routeru v internetovém prohlížeči. Krok 2: Po přihlášení do administrace routeru bude první obrazovkou "Průvodce nastavením -Setup Wizard".

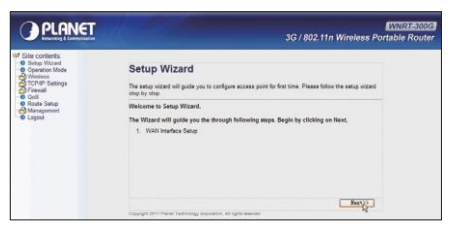

Krok 3: Během několika kroků nastavte nezbytné parametry pro připojení routeru do internetu, vyberte správné nastavení pro připojení lokálního počítače nebo LAN sítě.

Veškeré změny budou aplikovány po restartu.

| This page is used to config<br>your Access Point.                                                    | ure the parameters for Internet network wh                             | ich connects to the WAN port of |
|----------------------------------------------------------------------------------------------------|------------------------------------------------------------------------|---------------------------------|
| WAN Access Type:<br>USB 3G Modem:<br>ISP:<br>User Name:<br>Password:<br>PIN:<br>APN:<br>Dial Number: | 1939-50 W<br>1939-57 Performent<br>PPP0&<br>Static IP<br>PP P<br>L 21P |                                 |

Nezapoměňte změnit tovární parametry jako je zabezpečení přihlášení, jméno a heslo, název WiFi sítě apod. na jiné hodnoty než jsou ty původní!!

10-

## 5.Dodatečné informace

- Funkce jednotlivých verzí routerů (WNRT-300 / 300G / 320GS) jsou v základních rysech shodné, od sebe je odlišují dodatečná rozhraní jako je USB port pro instalaci modemu nebo je 3G modem již integrován.
- Zařízení není určeno venkovní instalaci, není odolné vůči vodě, vysoké vlhkosti nebo vysokým teplotám.
- Pro detailní informace nebo pomoc s nastavením kontaktujte prodejce nebo správce vašeho vybavení.